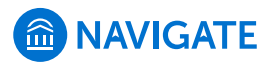

# **Issuing Alerts**

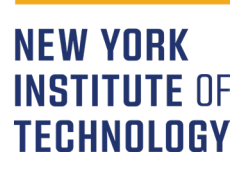

This document provides step-by-step instructions for issuing alerts in EAB's Navigate platform.

Alerts signal designated staff, such as advisors or case managers, that the student needs support in one or more particular areas.

Common reasons to issue alerts include:

- Student Absences / Tardiness
  - Student Needs Tutoring
- Missing Assignments
- Low Grades

# How to Issue an Alert

**1.** To access Navigate on the web: *NYIT.edu* > *Faculty* & *Staff* > *MY.NYIT* > *EAB Navigate*.

**NOTE:** The *EAB Navigate* tab isn't always visible, search for it using the magnifying glass icon in the top left. For step-by-step instructions on logging in, please refer to *How to Log into Navigate*.

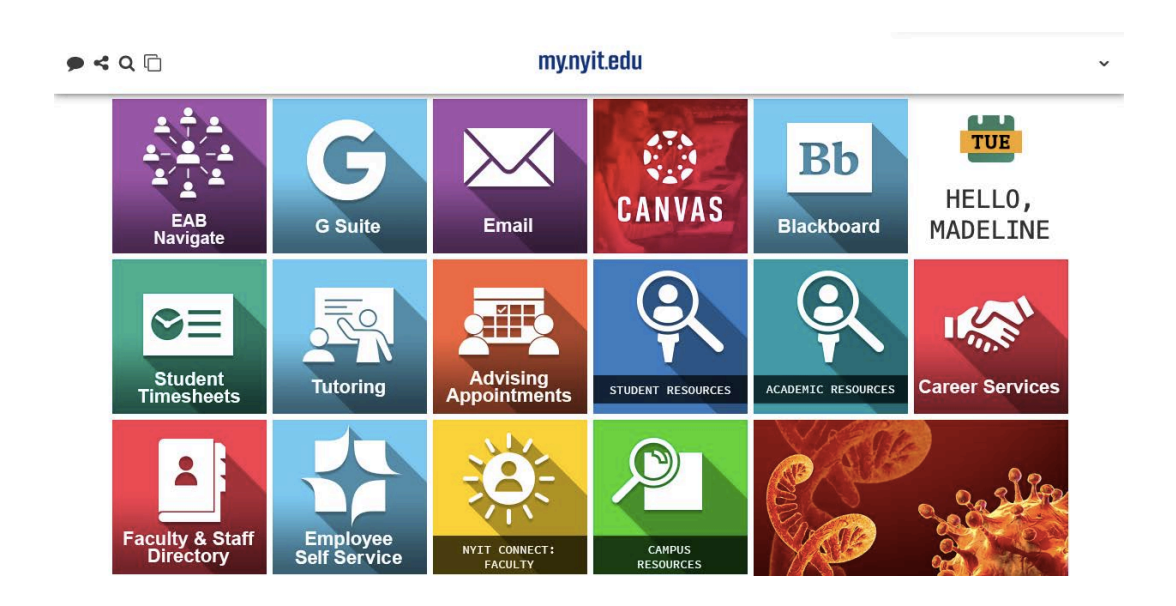

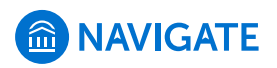

**2.** Log in using your *NY Tech* credentials.

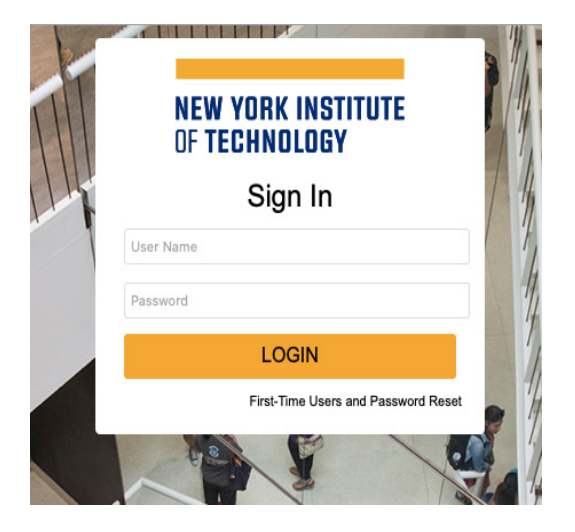

**3.** From the *Professor Home* page, there are **two options** for accessing the *Issue an Alert* menu.

#### **OPTION 1:**

**3.1.a.** From the *Professor Home* page, **locate** the *Students in My Classes* menu.

|           |                                      |                                                                                                    |                                                                                                    |               |    |                                        |       | Actions                 |
|-----------|--------------------------------------|----------------------------------------------------------------------------------------------------|----------------------------------------------------------------------------------------------------|---------------|----|----------------------------------------|-------|-------------------------|
| Class     | Listin                               | ıg                                                                                                    |                                                                                                    |               |    |                                        |       | I want to               |
| CLASS NA  | ME                                   |                                                                                                    | TIME                                                                                                    | ROOM          |    |                                        |       | Issue an Alert          |
| (MATH-1   | 80) Calculus I                       | I                                                                                                    | MWR 3:00p-6:40p ET                                                                                                    | Not Specified |    |                                        |       |                         |
|           |                                      |                                                                                                    |                                                                                                    |               |    |                                        |       | Quick Links             |
|           |                                      |                                                                                                    |                                                                                                    |               |    |                                        |       | Take me to              |
| Stude     | nts In                               | My Classes                                                                                                    |                                                                                                    |               |    |                                        |       | Record My Class Attenda |
| Actions - |                                      |                                                                                                    |                                                                                                    |               |    |                                        |       | Coho el Information     |
|           |                                      |                                                                                                    |                                                                                                    |               |    |                                        |       | School mormation        |
|           | INDEX                                | STUDENT NAME                                                                                                    | COURSE(S)                                                                                                    | _             | 0  | AT RISK?                               | •     | Download Center for Re  |
|           | INDEX                                | STUDENT NAME                                                                                                    | COURSE(S)<br>MATH-180-W01                                                                                                    |               | ¢  | AT RISK?<br>NO                         | •     | Download Center for Re  |
|           | INDEX<br>5                           | STUDENT NAME<br>Student3, Test<br>Student4, Test                                                                         | COURSE(5)     MATH-180-W01     MATH-180-W01                                                                                                    |               | ٠  | AT RISK?<br>No<br>No                   | ¢<br> | Download Center for Re  |
|           | INDEX<br>5<br>6<br>7                 | STUDENT NAME Student3, Test Student4, Test Student5, Test                                                                | COURSE(5)     MaTH-180-W01     MATH-180-W01     MATH-180-W01                                                                                      |               | ٥  | AT RISK?<br>No<br>No                   | ¢     | Download Center for Re  |
|           | INDEX 5                              | STUDENT NAME<br>Student3, rest<br>Student4, Test<br>Student5, Test<br>Student6, Test                                     | COURSE(5)     MAIH-180-W01     MATH-180-W01     MATH-180-W01     MATH-180-W01     MATH-180-W01                                                    |               | ¢  | AT RISK?<br>No<br>No<br>No             | •     | Download Center for Re  |
|           | INDEX 5<br>6<br>7<br>8<br>9          | STUDENT NAME<br>Students, rest<br>Students, Test<br>Students, Test<br>Students, Test<br>Student, Test                    | <ul> <li>COURSE(5)<br/>MA1H-180-W01</li> <li>MATH-180-W01</li> <li>MATH-180-W01</li> <li>MATH-180-W01</li> <li>MATH-180-W01</li> </ul>            |               | \$ | AT RISK?<br>No<br>No<br>No<br>No       | •     | Download Center for Re  |
|           | INDEX<br>5<br>6<br>7<br>8<br>9<br>10 | STUDENT NAME<br>StudentS, Test<br>Student4, Test<br>Student5, Test<br>Student6, Test<br>Student7, Test<br>Student8, Test | COURSE(5)     MaTH-180-W01     MATH-180-W01     MATH-180-W01     MATH-180-W01     MATH-180-W01     MATH-180-W01     MATH-180-W01     MATH-180-W01 |               | •  | AT RISK?<br>No<br>No<br>No<br>No<br>No | •     | Download Center for Re  |

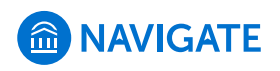

**3.1.b.** Select the checkbox next to the student(s) you wish to issue an alert for.

|   | ] INDEX          | STUDENT NAME   | COURSE(S)    | \$<br>AT RISK? |
|---|------------------|----------------|--------------|----------------|
|   | , <mark>5</mark> | Student3, Test | MATH-180-W01 | NO             |
|   | ] 6              | Student4, Test | MATH-180-W01 | No             |
|   | ] <b>7</b>       | Student5, Test | MATH-180-W01 | No             |
|   | ] 8              | Student6, Test | MATH-180-W01 | No             |
|   | ] 9              | Student7, Test | MATH-180-W01 | No             |
|   | ] 10             | Student8, Test | MATH-180-W01 | No             |
| Г | ] 11             | Student9, Test | MATH-180-W01 | No             |

**3.1.c. Select** the *Actions* menu.

### Students In My Classes

| Actions 🔺 | 1             |                 |              |   |          |   |
|-----------|---------------|-----------------|--------------|---|----------|---|
| Send Me   | essage<br>ert | STUDENT NAME    | COURSE(S)    | ٥ | AT RISK? | 0 |
|           | 1             | Student1, Test  | MATH-180-W01 |   | No       | A |
|           | 2             | Student10, Test | MATH-180-W01 |   | No       |   |
|           | 3             | Student11, Test | MATH-180-W01 |   | No       |   |
|           | 4             | Student2, Test  | MATH-180-W01 |   | No       |   |
|           | 5             | Student3, Test  | MATH-180-W01 |   | No       |   |
|           | 6             | Student4, Test  | MATH-180-W01 |   | No       |   |
| Π         | 7             | Student5, Test  | MATH-180-W01 |   | No       | Ŧ |
|           |               |                 |              |   |          |   |

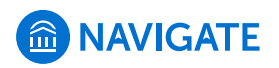

**3.1.d. Select** *Issue Alert.* 

#### Students In My Classes

| Actions | -     |                 |              |   |          |   |
|---------|-------|-----------------|--------------|---|----------|---|
| Issue   | Alert | STUDENT NAME    | COURSE(S)    | ٥ | AT RISK? | ٥ |
|         | 1     | Student1, Test  | MATH-180-W01 |   | No       | Â |
|         | 2     | Student10, Test | MATH-180-W01 |   | No       |   |
|         | 3     | Student11, Test | MATH-180-W01 |   | No       |   |
|         | 4     | Student2, Test  | MATH-180-W01 |   | No       |   |
|         | 5     | Student3, Test  | MATH-180-W01 |   | No       |   |
|         | 6     | Student4, Test  | MATH-180-W01 |   | No       |   |
|         | 7     | Student5, Test  | MATH-180-W01 |   | No       | Ŧ |
|         |       |                 |              |   |          |   |

**3.1.e.** A popup will appear for entering alert details (review Step 4).

| ISSUE ALERT                                                           | ×                   |
|-----------------------------------------------------------------------|---------------------|
| Student Test Student1                                                 |                     |
| Please select the reason you believe this<br>student needs assistance | Select at least one |
| Is this alert associated with a specific class?                       | Optional 💌          |
| Additional Comments                                                   |                     |
| Please enter a comment.                                               |                     |
|                                                                       | Cancel Submit       |

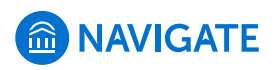

#### **OPTION 2:**

**3.2.a.** From the *Professor Home* page, **locate** and **select** *Issue an Alert*.

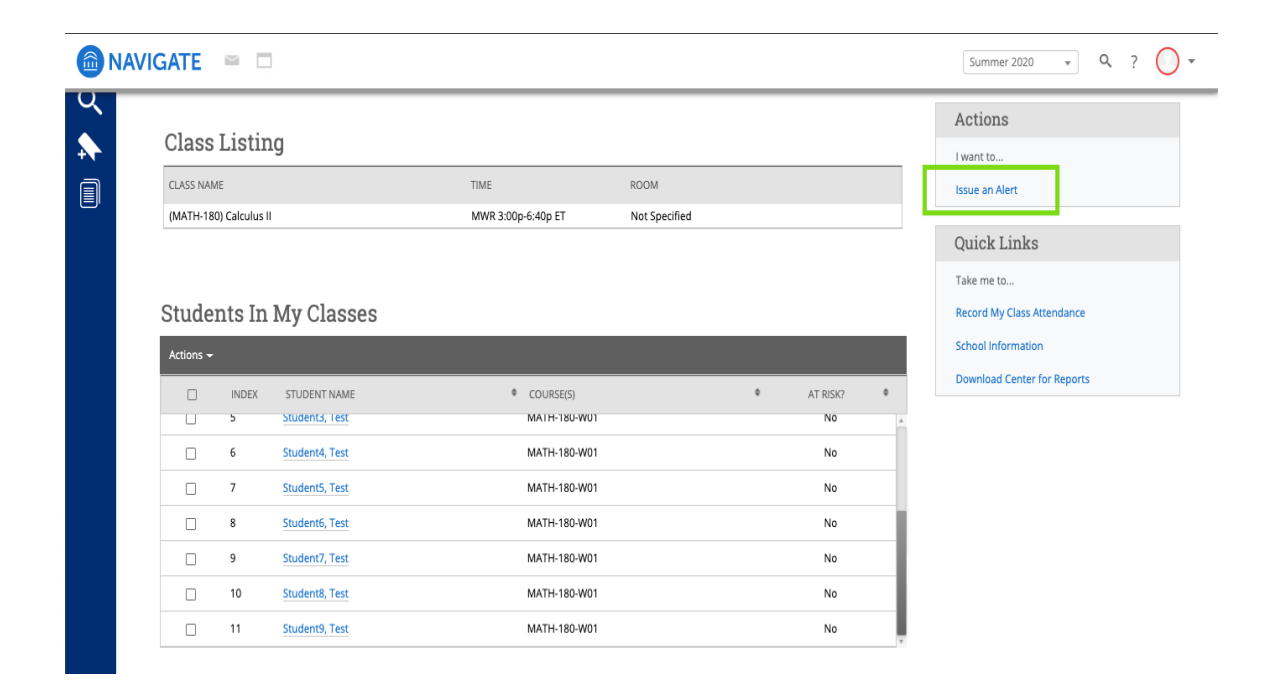

**3.2.b.** In the popup that appears, **enter** the student's name you wish to enter an alert for. Aside from this search box, the popup that appears is the same as in *Option 1* (**review** *step 4*).

| ISSUE AN ALERT                                                     |                     | ×      |
|--------------------------------------------------------------------|---------------------|--------|
| Student                                                            |                     | ٩      |
| Please select the reason you believe this student needs assistance | Select at least one |        |
| Is this alert associated with a specific class?                    | Optional            | •      |
| Additional Comments                                                |                     |        |
| Please enter a comment.                                            |                     |        |
|                                                                    | Cancel              | Submit |

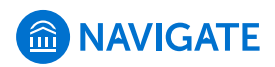

**4.** Whether you used *Option 1* or *Option 2* in *Step 3*, a popup will appear to complete the details of the alert. In the upper box, **select** a *reason* you are issuing an alert from the dropdown menu.

**NOTE:** The most common *reasons* for issuing an alert are *Missing Work/Exams*, *Absences/Tardiness*, *Needs Tutoring*, or *Low Grades*.

| ISSUE ALERT                                     | ×                    |
|-------------------------------------------------|----------------------|
| Student Test Student1                           |                      |
| Please select the reason you believe this       |                      |
| student needs assistance                        | Absences/Tardiness   |
| Is this alert associated with a specific class? | ESL                  |
|                                                 | Financial Aid        |
| Additional Comments                             | Low Grades           |
| Please enter a comment.                         | Missing Work/Exams   |
|                                                 | Needs Tutoring       |
|                                                 | Other (add comments) |
|                                                 | Writing Skills       |
|                                                 | Writing Skills       |

Cancel Submit

**NOTE:** More than one alert *reason* can be selected.

| ISSUE ALERT                                                        | ×                                   |
|--------------------------------------------------------------------|-------------------------------------|
| Student Test Student1                                              |                                     |
| Please select the reason you believe this student needs assistance | Missing Work/Exams       Low Grades |
| Is this alert associated with a specific class?                    | Optional *                          |
| Additional Comments                                                |                                     |
| Please enter a comment.                                            |                                     |
|                                                                    | Cancel Submit                       |

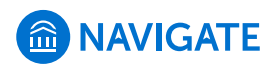

5. Select a *class* the alert is associated with from the dropdown menu.

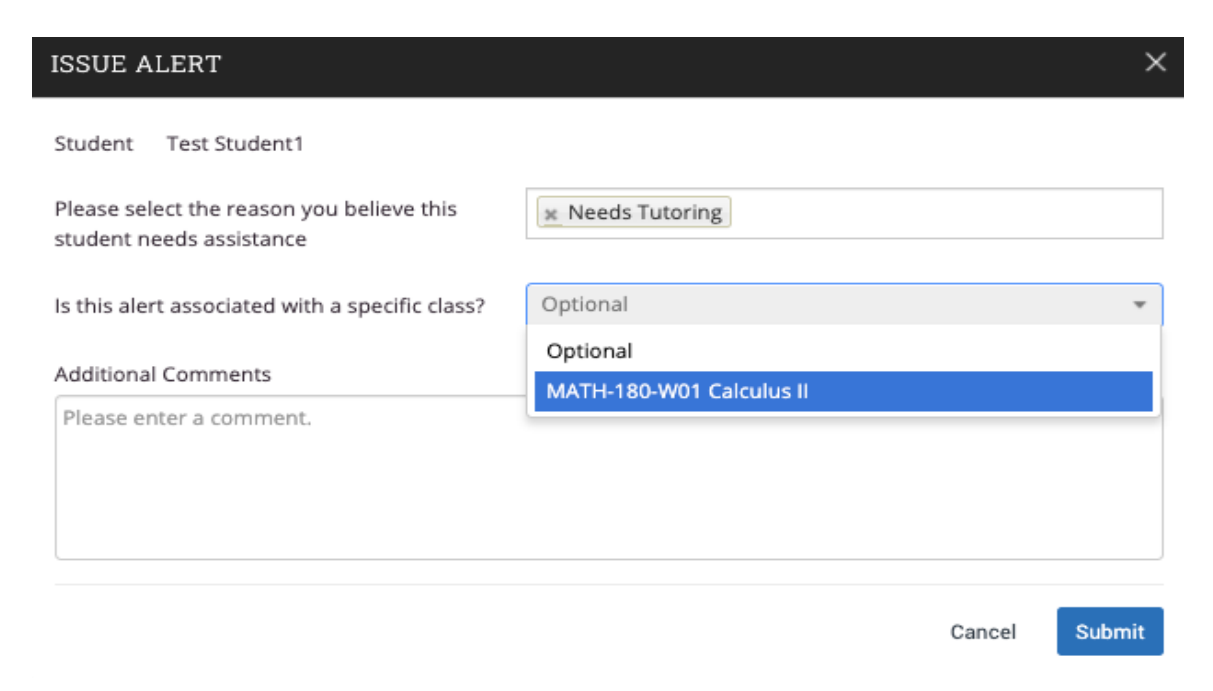

6. Enter any additional comments about the alert.

| ISSUE ALERT                                                        | >                        |
|--------------------------------------------------------------------|--------------------------|
| Student Test Student1                                              |                          |
| Please select the reason you believe this student needs assistance | x Needs Tutoring         |
| Is this alert associated with a specific class?                    | MATH-180-W01 Calculus II |
| Additional Comments                                                |                          |
| Student is struggling with derivatives.                            |                          |
|                                                                    | Cancel                   |

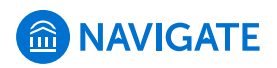

7. Once you have completed the form, select submit.

| ISSUE ALERT                                                        | ×                        |
|--------------------------------------------------------------------|--------------------------|
| Student Test Student1                                              |                          |
| Please select the reason you believe this student needs assistance | × Needs Tutoring         |
| Is this alert associated with a specific class?                    | MATH-180-W01 Calculus II |
| Additional Comments                                                |                          |
| Student is struggling with derivatives.                            |                          |
|                                                                    | Cancel                   |

8. The issued alert will appear on the Professor Home page under

| Students In My Classes |       |                |              |      |         |
|------------------------|-------|----------------|--------------|------|---------|
| Actions 👻              |       |                |              |      |         |
|                        | INDEX | STUDENT NAME   | COURSE(S)    | TA Ø | RISK? Ø |
|                        | 5     | Student3, Test | MATH-180-WU1 |      | NO      |
|                        | 6     | Student4, Test | MATH-180-W01 |      | No      |
|                        | 7     | Student5, Test | MATH-180-W01 |      | No      |
|                        | 8     | Student6, Test | MATH-180-W01 |      | No      |
|                        | 9     | Student7, Test | MATH-180-W01 |      | No      |
|                        | 10    | Student8, Test | MATH-180-W01 |      | No      |
|                        | 11    | Student9, Test | MATH-180-W01 |      | No      |
|                        |       |                |              |      |         |
|                        |       |                |              |      |         |

| My Issued Alerts          |                |             |                    |  |  |  |  |
|---------------------------|----------------|-------------|--------------------|--|--|--|--|
| ISSUE DATE                | ALERT REASONS  | CASES       | PROGRESS REPORT    |  |  |  |  |
| 08/05/2020 Student1, Test | Needs Tutoring | 1 Open Case | No Progress Report |  |  |  |  |

For support, please **contact** the *Academic Enrichment Center* at **AEC@NYIT.edu**.